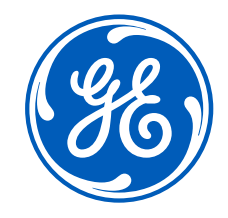

## iSupplier Portal –<u>Switch Users</u>

**GE** Aerospace

December 28, 2023

Confidential. Not to be copied, distributed, or reproduced without prior approval.

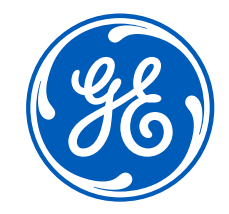

# How to <u>switch users</u> on the iSupplier Portal

Confidential. Not to be copied, distributed, or reproduced without prior approval.

December 28, 2023

## Log in ISP

#### Go to <a href="https://supplier.geaerospace.com/">https://supplier.geaerospace.com/</a>

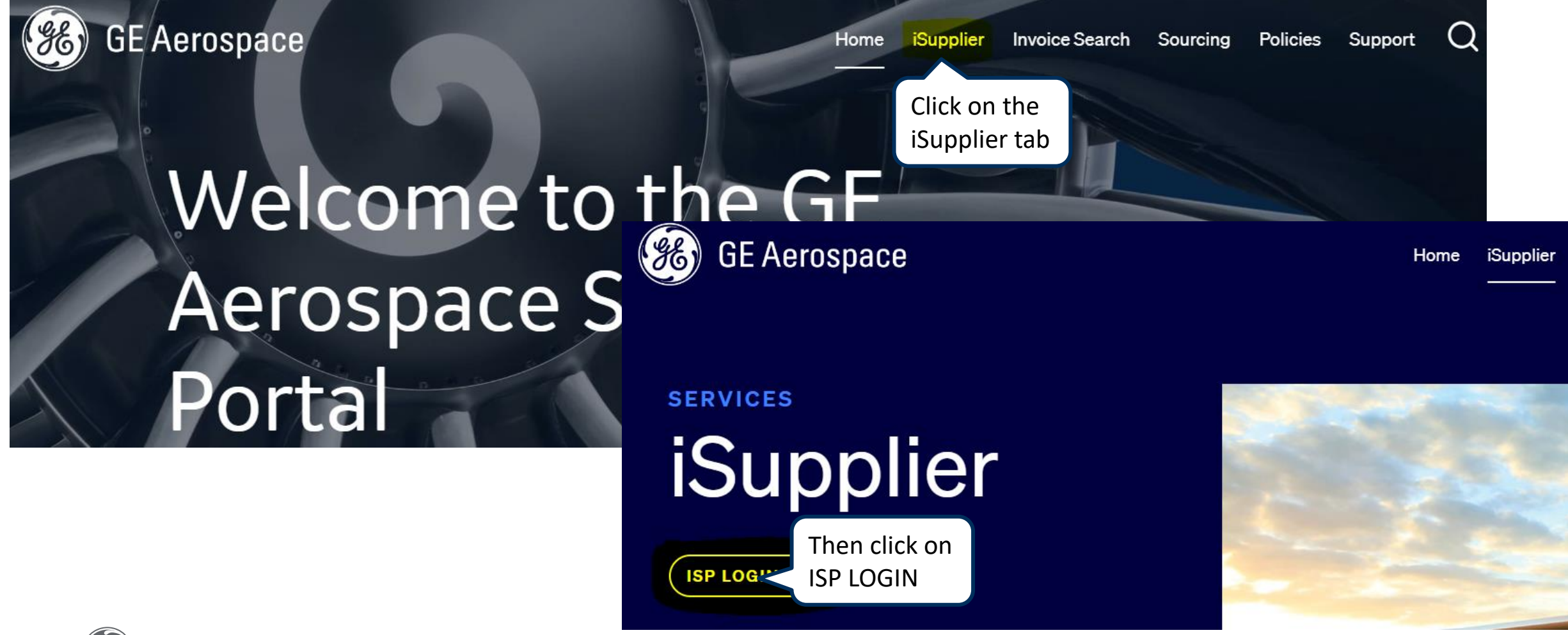

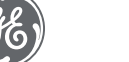

Confidential. Not to be copied, distributed, or reproduced without prior approval.

## Log in iSupplier Portal

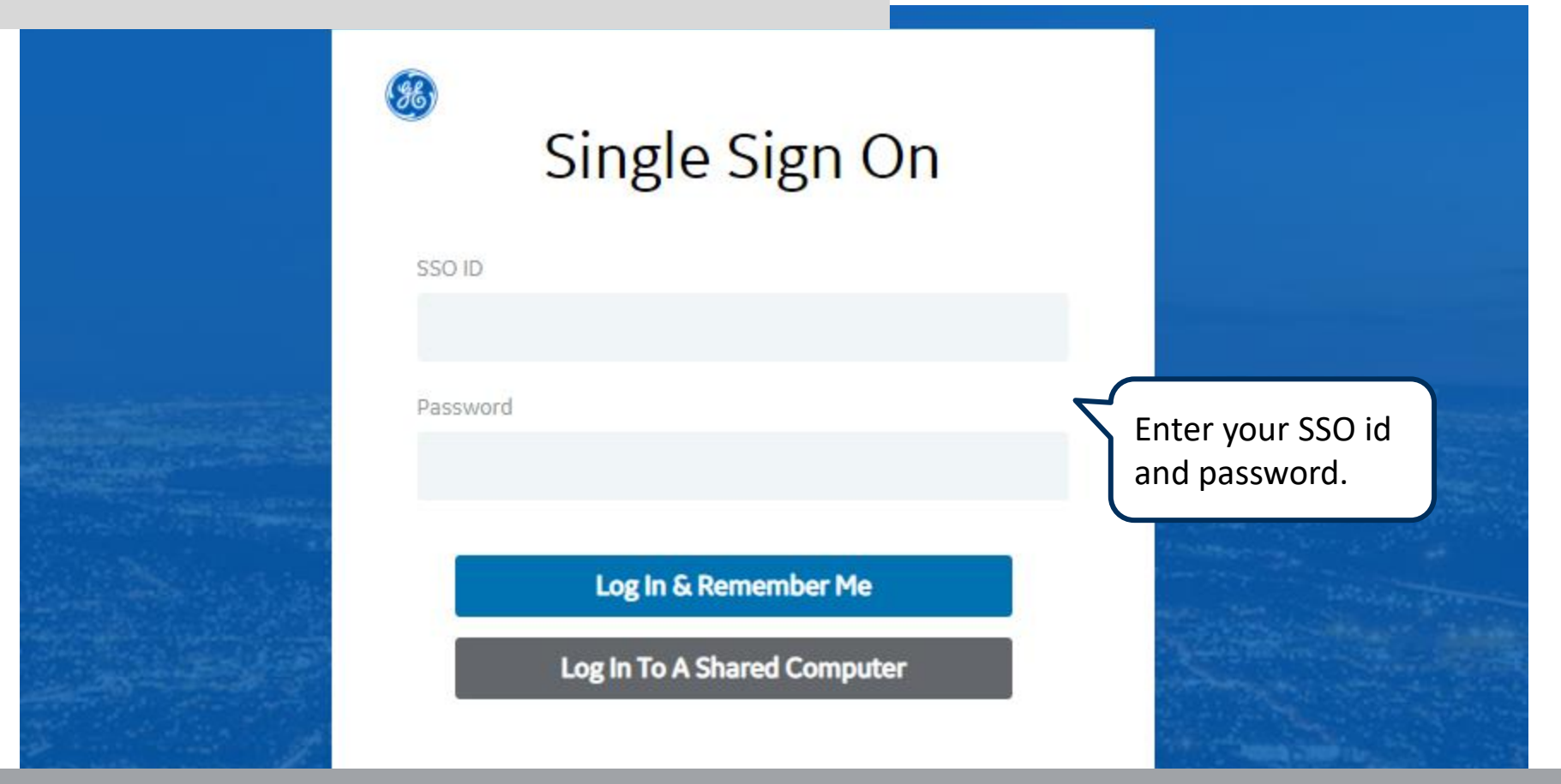

**REMEMBER:** If you do not have an SSO Id and password provided by GE - but already have a purchase order from GE, please **STOP HERE** and send an email to **support@gesupplier.com** and provide your PO number.

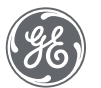

## How to Switch Users

#### On the top of the screen click on Home Icon.

| Building a world that works iSupplier Portal                                                                       | Home Favorites       | Settings  | ↓ <sup>0</sup>   Logged In <i>i</i><br>Worklist | As TEST_XEROX01 | ?<br>Help | <b>ل</b><br>Logout |
|----------------------------------------------------------------------------------------------------|----------------------|-----------|-------------------------------------------------|-----------------|-----------|--------------------|
| Supplier Home       Orders       Shipments       Finance       Assessments         Search       PO Number       Go | Click on the Home Ic | on        |                                                 |                 |           |                    |
| Notifications                                                                                                    |                      | Eull List | Orders                                          |                 |           |                    |
| •••                                                                                                    |                      |           | • Purchase Orders Shipments                     |                 |           |                    |
| Subject                                                                                                    | Date                 |           | Overdue Receipts                                |                 |           |                    |
| No results found.                                                                                                  |                      |           | Receipts                                        |                 |           |                    |
|                                                                                                    |                      |           | Receipts                                        |                 |           |                    |
|                                                                                                    |                      |           | Returns                                         |                 |           |                    |
| Orders At A Glance                                                                                                 |                      |           | Invoices                                        |                 |           |                    |

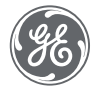

## How to Switch Users

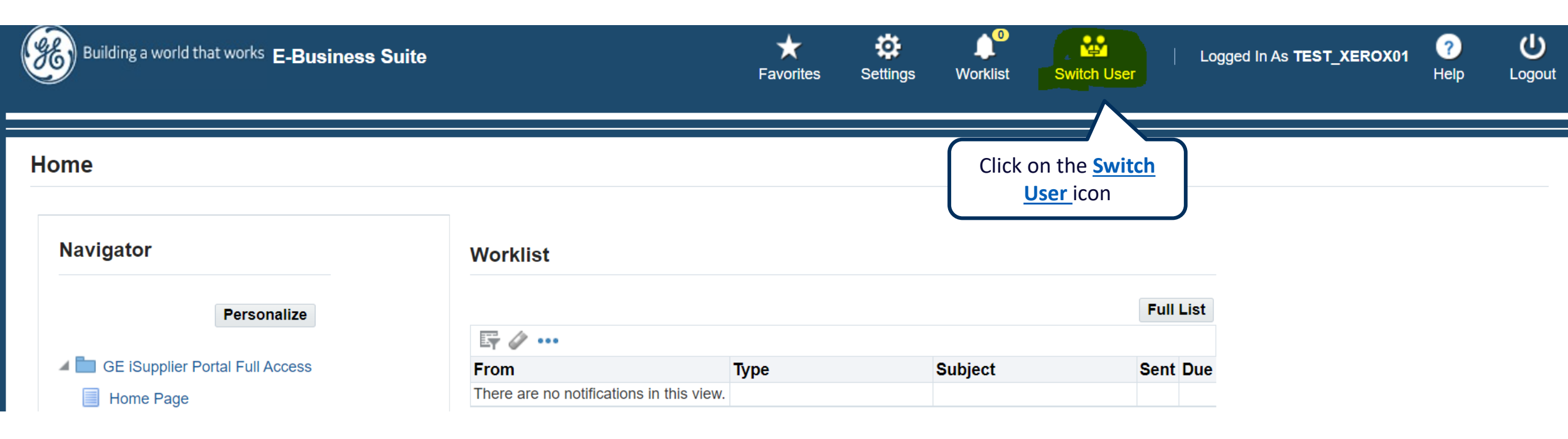

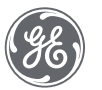

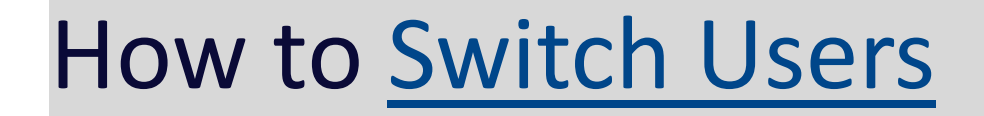

| 😑 🥳 Building a               | world that works E-Business Suite                                                           |                     |                 | Home     | ★<br>Favorites | Settings              | <b>Worklist</b> | Logged In As TEST_XEROX01                                         | ?<br>Help | <b>U</b><br>Logout |
|------------------------------|---------------------------------------------------------------------------------------------|---------------------|-----------------|----------|----------------|-----------------------|-----------------|-------------------------------------------------------------------|-----------|--------------------|
| Switch User                  |                                                                                             |                     |                 |          |                |                       |                 |                                                                   |           |                    |
| Select a user and act as the | heir proxy                                                                                  |                     |                 |          |                |                       |                 |                                                                   |           |                    |
| •••                          |                                                                                             |                     |                 |          |                |                       |                 |                                                                   |           |                    |
| Switch 😮                     | Last Name 🔺                                                                                 | First Name 🛆        | User Name 🛆     |          |                |                       | Phone           | Email 🛆                                                           |           |                    |
| <mark>∳+</mark> ∂            | User01                                                                                      | Test01              | TEST_XER001_AVI |          |                |                       |                 |                                                                   |           |                    |
| Click on the                 | e <u>Switch</u> icon a world that w<br>Supplier Home Orders Shipments<br>Search PO Number ~ | Finance Assessments | Hom             | e Workli | Log            | gged In As <b>TES</b> | Proxy For Ti    | Logout<br>EST_XERO01_AVI<br>Here you can see your<br>switch users | ſ         |                    |
|                              | Notifications                                                                               |                     |                 | C        | Orders         |                       |                 |                                                                   |           |                    |
|                              |                                                                                             |                     | Full List       |          | Purchase Ord   | ers                   |                 |                                                                   |           |                    |
|                              | •••                                                                                         |                     |                 | S        | hipments       |                       |                 |                                                                   |           |                    |
|                              | Subject                                                                                     |                     | Date            |          | Overdue Rece   | ipts                  |                 |                                                                   |           |                    |
|                              | No results found.                                                                           |                     |                 | F        | Receipts       |                       |                 |                                                                   |           |                    |
|                              |                                                                                             |                     |                 |          | Receipts       |                       |                 |                                                                   |           |                    |
|                              |                                                                                             |                     |                 | •        | Returns        |                       |                 |                                                                   |           |                    |
|                              | Orders At A Glance                                                                          |                     |                 | h        | nvoices        |                       |                 |                                                                   |           |                    |

How to switch users

## To Switch back to main user

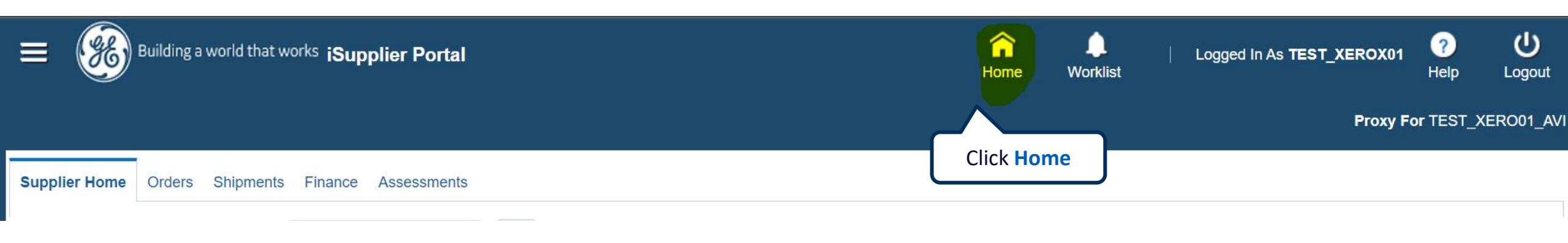

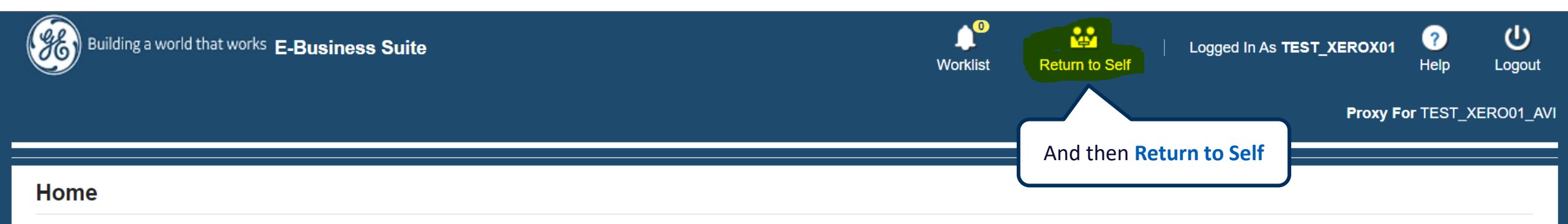

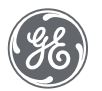

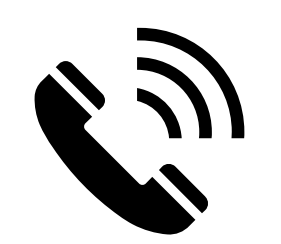

## ACCOUNTS PAYABLE CUSTOMER CARE

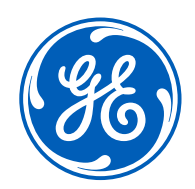

- Invoices on hold
- Remittance details
- How to submit invoices
- Payment status
- Invoice rejections/cancellations
- Statement reconciliation
- Any other AP queries

### Working hours 9:00am to 5:00pm EST

Contact us

+1 833-798-9277

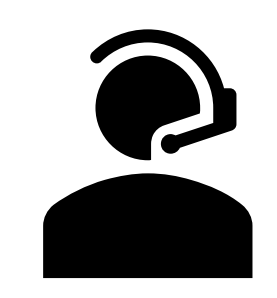

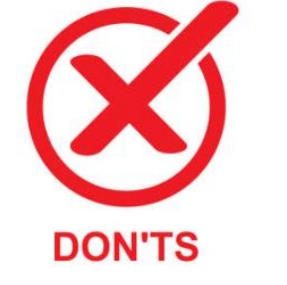

DO'S

- PO / Req creation
- Supplier set up
- Receipts creation

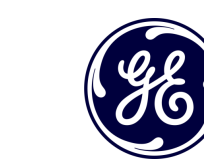

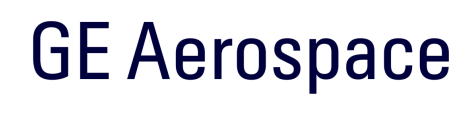

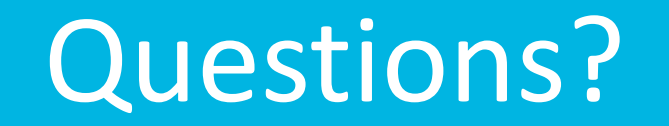

ISP account/registration or invoicing process send email to: <a href="mailto:support@gesupplier.com">support@gesupplier.com</a>

If you have further questions about successfully submitted invoices, please submit a ticket through GE Pays.

https://supplier.geaerospace.com/support-contact/

**Tips to successfully log your ticket**: in case you have an error message copy and paste the link on your browser, try to delete your browsing history and cookies or use a different browser (ex, Firefox, Chrome, Explorer, Edge).

#### We will be glad to help you!

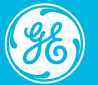

10

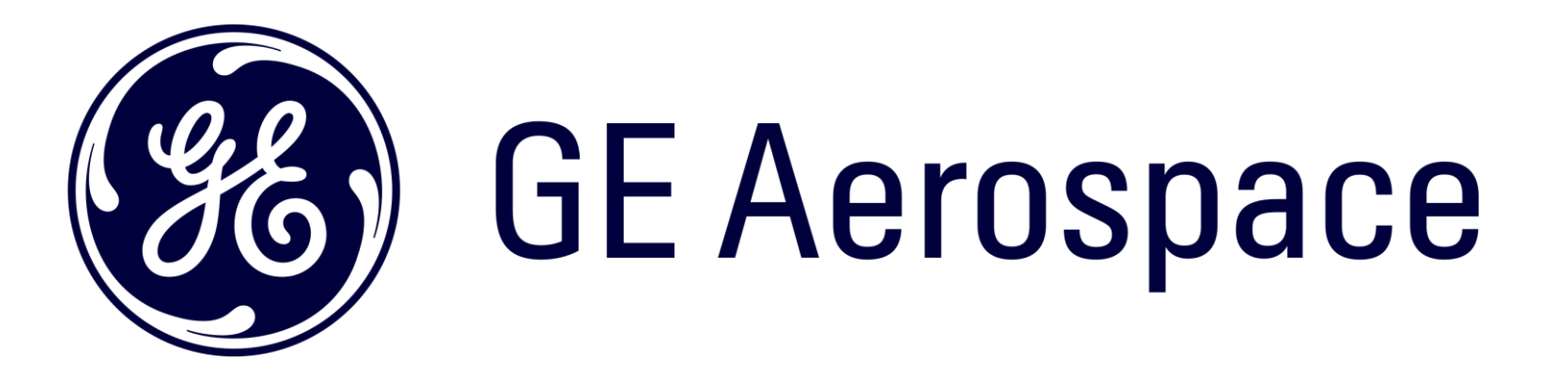